「ログイン画面」でID・パスワードが入力できない場合、下記の方法でIME設定を以前のバージョンに戻してください。 ① スタートボタンから設定をクリックします。

| 2)時刻と言語を選び、言語                                  | をクリックします。                             |                                          |
|------------------------------------------------|---------------------------------------|------------------------------------------|
| 設定                                             | (上り使光                                 | ×                                        |
|                                                | <b>ビアデバイス</b><br>Bluetooth、 ブリンター、マウス | 電話<br>Android、iPhone のリンク                |
| <b>ネットワークとインターネット</b><br>Wi-Fi、 環内モード、VPN      | 個人用設定<br>音景、ロック画面、色                   | アプリ<br>アツインストール、既定値、オブション<br>の隠範         |
| アカウント<br>アカウント、アカウント、メール、同期、職場、家<br>族          | (A) 時刻と言語<br>音声認識、地域、日付               | グーム<br>Xbox Game Bar、キャプチャ、配<br>信、ゲームモード |
|                                                | ク 検索 マイファイル、アクセス許可の検索                 | <b>ブライバシー</b><br>場所、カメラ、マイク              |
| 更新とセキュリティ<br>Windows Update、回復、パック<br>アップ      |                                       |                                          |
| <ul> <li>⑧ 優先する言語の中の日</li> <li>● PT</li> </ul> | 本語にカーソルを合わせ                           | <u>せ、オプションをクリックします</u><br>- □ ×          |
| ☆ ホーム                                          | 言語                                    |                                          |
| 設定の検索 🔎                                        | 優先する言語                                |                                          |
| 時刻と言語                                          | アプリと Web サイトは、一覧にあるサポー<br>示されます。      | -トされている言語のうち先頭の言語で表                      |
| 認 日付と時刻                                        | + 言語の追加                               |                                          |
| @ 地博                                           |                                       |                                          |

| ۲ | 2 地域 | <b>△字</b> <sup>日本語</sup>     | <i>,</i> ≉ ເ⊆ີ 🗋 🗠 炎 |  |
|---|------|------------------------------|----------------------|--|
| Å | 7 言語 |                              |                      |  |
| Ç | 音声認識 | $\uparrow$ $\downarrow$      | オプション 削除             |  |
|   |      |                              |                      |  |
|   |      | 関連設定<br><sup>管理用の言語の設定</sup> |                      |  |
|   |      | 日付、時刻、地域の書式設定                |                      |  |
|   |      | スペルチェック、入力、およびキーボードの設定       |                      |  |
|   |      | 設定を同期する                      |                      |  |

④キーボードまでスクロールし、現在利用しているキーボードにカーソルを合わせオプションをクリックします。

| ← 設定                                             | - | × |
|--------------------------------------------------|---|---|
| ☆ 言語のオプション:日本語                                   |   |   |
| ハードウェア キーボード レイアウト                               |   |   |
| キーボード レイアウト: 日本語キーボード (106/109 キー)<br>レイアウトを変更する |   |   |
| キーボード                                            |   |   |
| + キーボードの追加                                       |   |   |
| Microsoft IME<br>入力方式エディター                       |   |   |
| オプション 削除                                         |   |   |
| 関連設定                                             |   |   |
| 音声認識の音声を追加する                                     |   |   |

⑤ Microsoft IMEが出てきましたら、全般をクリックします。

| ÷      | 設定                                                  |  | × |
|--------|-----------------------------------------------------|--|---|
| 命      | Microsoft IME                                       |  | I |
| A字     | 全般<br>入力設定、文字の種類と文字セット、予測入力、現定の設定、互換性               |  |   |
|        | <b>キーとタッチのカスタマイズ</b><br>キーテンプレート、キーの割り当て、 タッチ キーボード |  |   |
| Ę      | <b>学習と辞書</b><br>学習、ユーザ-辞書、システム辞書                    |  |   |
| 鄂      | <b>デザイン</b><br>色、フォント サイズ、IME ツール バー                |  |   |
| ନ୍ଦ    | <b>使用状況データの収集</b><br>Microsoft にデータを送信する            |  |   |
| 関連日本   | <b>重情報</b><br>語 IME <i>0</i> 使用方法                   |  |   |
| Q<br>2 | ヘルプを表示<br>フィードバックの送信                                |  |   |

⑥「以前のバージョンのMicrosoft IMEを使う」をオンにします。「IME バージョンの変更」でOKをクリックします。

- 5 ×

| ÷               | 設定                                                                 |                        |               |                                   |                                     |
|-----------------|--------------------------------------------------------------------|------------------------|---------------|-----------------------------------|-------------------------------------|
| ណ៍              | 全般                                                                 |                        |               |                                   |                                     |
|                 | オン                                                                 |                        |               |                                   |                                     |
| 予測              | リ入力サービスを使用する                                                       |                        |               |                                   |                                     |
| 0               | クラウド侯補                                                             | 77                     | 詳細情報          |                                   |                                     |
| 0               | 日本の住所                                                              | 77                     | 詳細情報          |                                   |                                     |
|                 | りんな                                                                | 77                     | 詳細情報          |                                   |                                     |
| 既<br>IME        | 定の設定<br><sup>を現定の設定に戻す</sup><br>復元                                 |                        |               | IME パージョンの<br>以前のバージョンの Min<br>OK | 変更<br>crosoft IME を使用しますか?<br>キャンセル |
| 互               | 換性                                                                 |                        |               |                                   |                                     |
| Mic<br>換性<br>とが | rosoft IME は新しいバージョンにアップグレードされ<br>まがあるわけではありません。問題が発生した場合<br>できます。 | ましたが、すべての<br>は、以前のバージョ | 機能に互<br>ンに戻すこ |                                   |                                     |

以前のパージョンの Microsoft IME を使う オン 評価情報